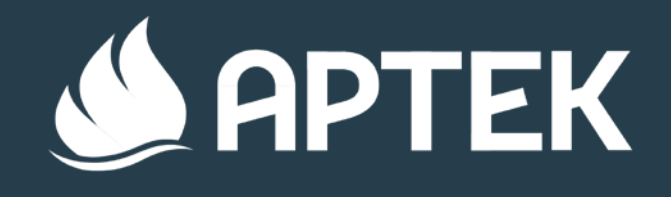

# РАБОТА ТЕМАТИЧЕСКОГО ПАРТНЁРА

В СИСТЕМЕ АИС «ПУТЁВКА»

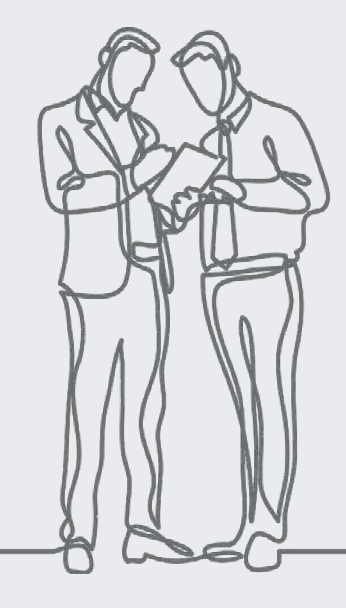

# **ДОСТУП** В АИС «Путевка»

С момента подписания соглашения о сотрудничестве между тематическим партнером и МДЦ «Артек», ответственному лицу со стороны тематического партнера предоставляется доступ в АИС «Путевка». А именно: **логин** и **пароль**.

# **APTEK**

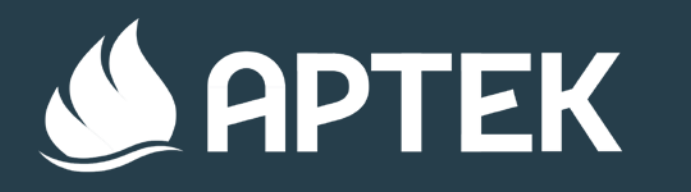

# **ВХОД В ЛИЧНЫЙ КАБИНЕТ** В СИСТЕМЕ АИС «ПУТЁВКА»

# ais.artek.org

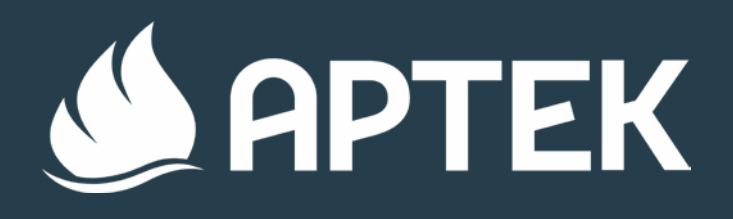

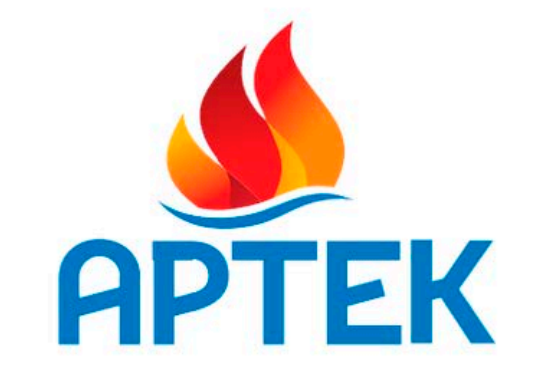

| Логин          |             |
|----------------|-------------|
| Пароль         |             |
| Запомнить меня |             |
| ВОЙТ           | io<br>Nult  |
| Забыли пароль? | Регистрация |

 Логином входа в систему является действующий электронный адрес, в связи с тем, что вам придет подтверждение о регистрации в системе.

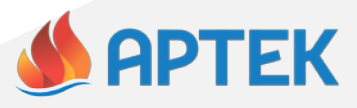

ВАЖНАЯ ИНФОРМАЦИЯ : Новостная лента

| ٨ | Image: Second state         Image: Second state         Image: Second state |   |
|---|----------------------------------------------------------------------------------------------------|---|
| * | Важная информация!                                                                                                    | × |
| - | 17 апр 2019<br>Уважаемые пользователи АИС Путевка! На каждую смену у                                                                                                    |   |
|   | Вас есть возможность подать одну заявку по региональной<br>квоте (при условия наличия квоты у региона), по одной заявк<br>по квоте каждого тематического партнера – участника смень                                                                                                    | e |
|   | и 1 заявку на коммерческой основе.                                                                                                    |   |

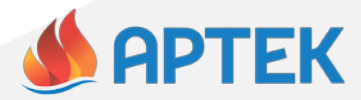

СМЕНЫ: У вас отображаются только те смены, на которые у вас есть выделенные путевки

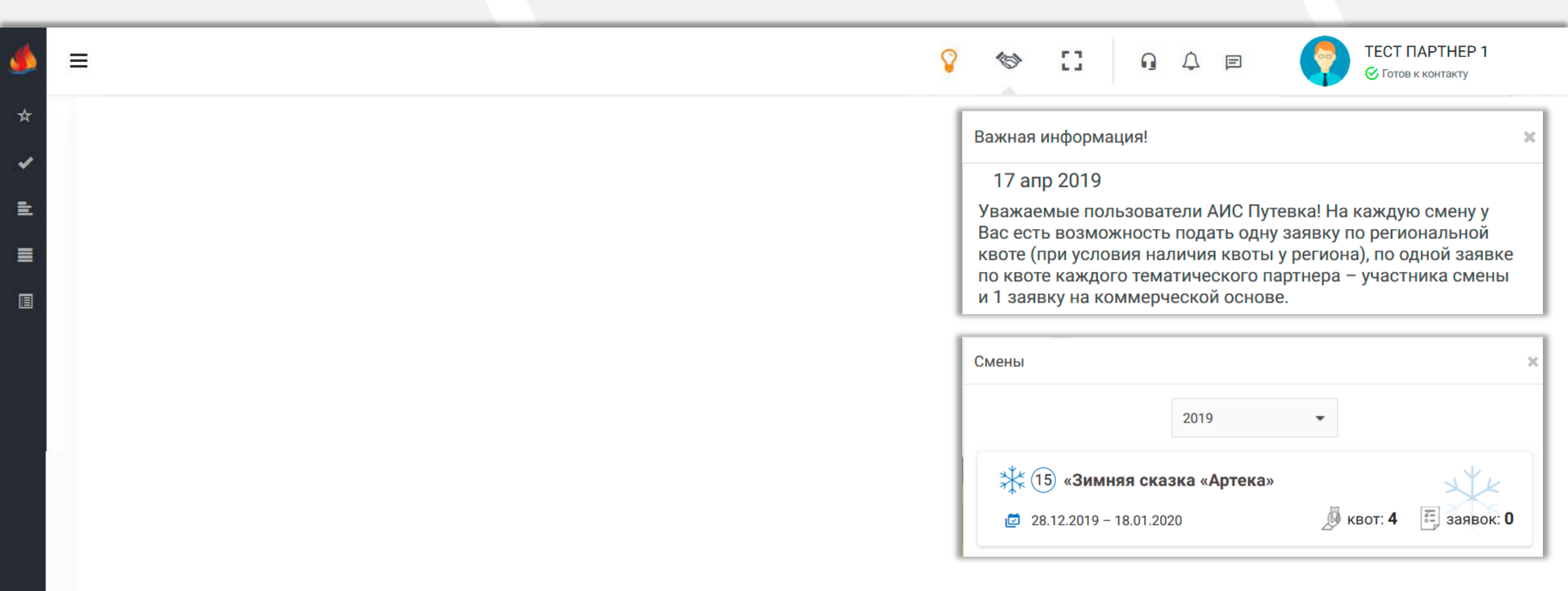

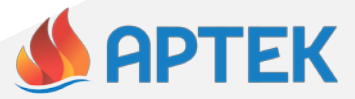

РАСПРЕДЕЛЕНИЕ КВОТ: Динамика поданных и рассмотренных заявок

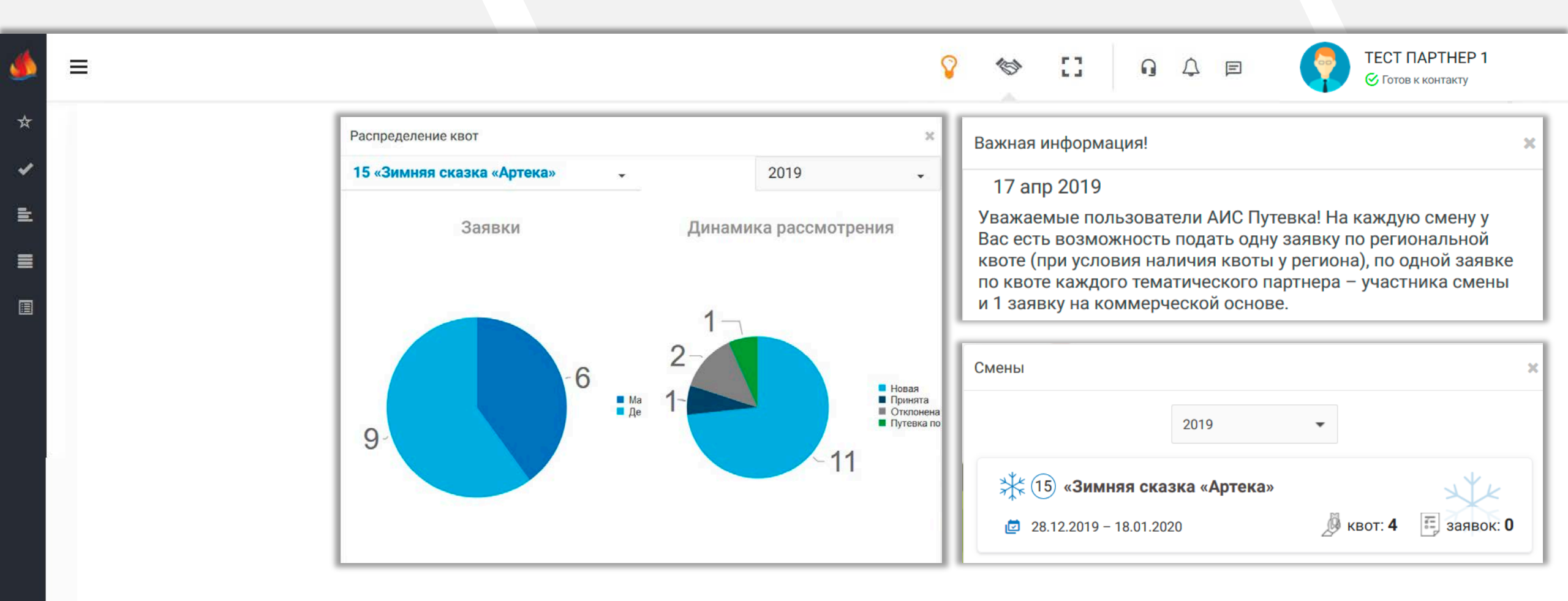

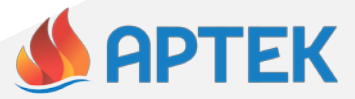

РАСПРЕДЕЛЕНИЕ КВОТ: Динамика поданных и рассмотренных заявок

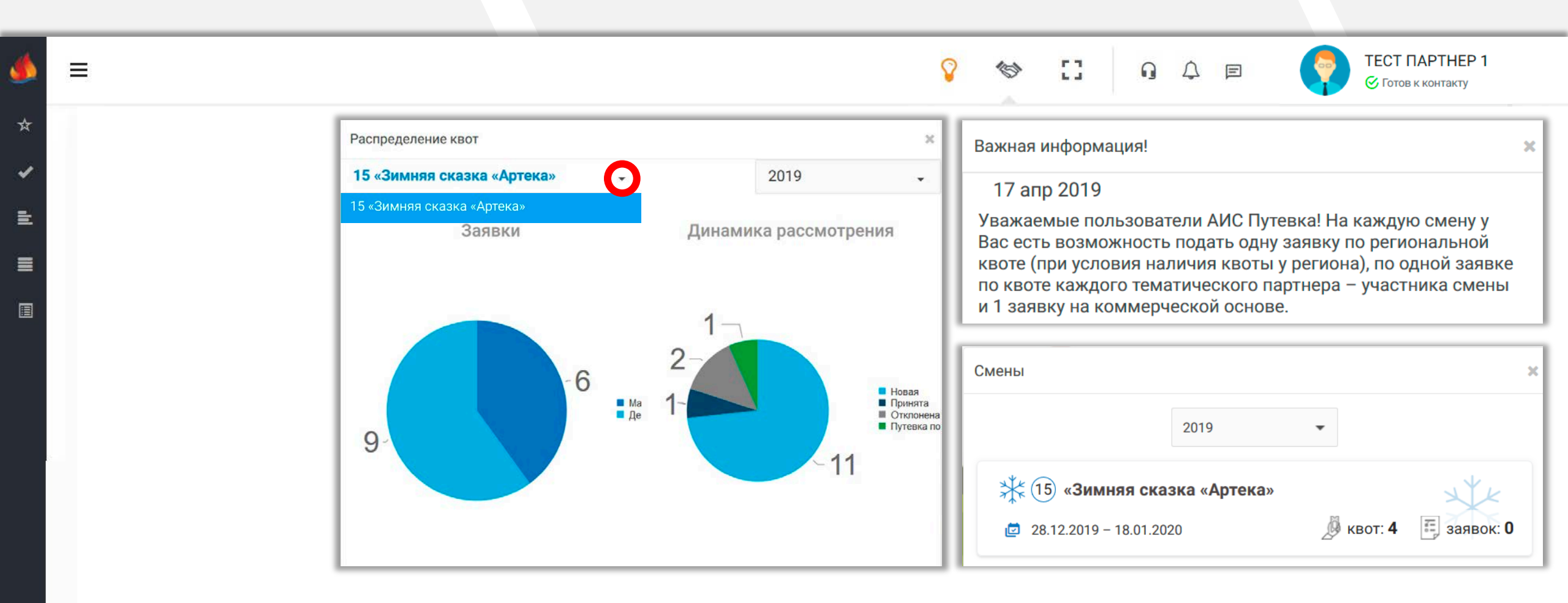

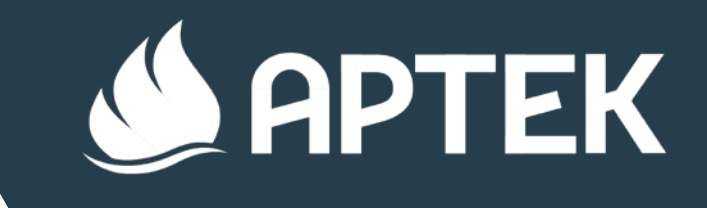

# СОЗДАНИЕ НОВОГО МЕРОПРИЯТИЯ

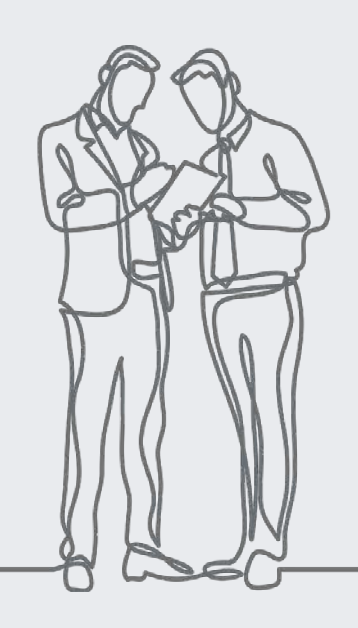

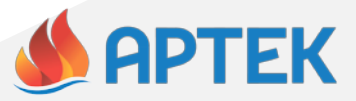

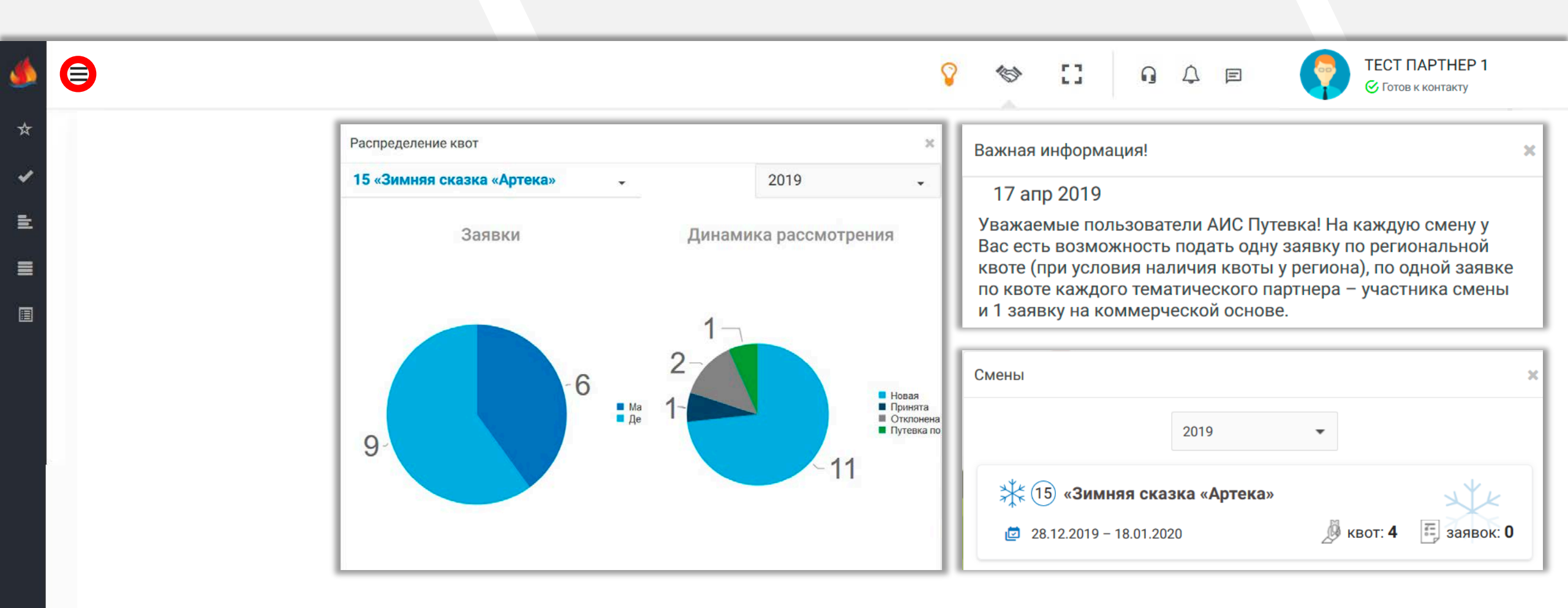

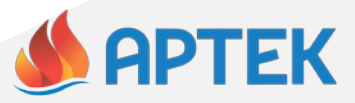

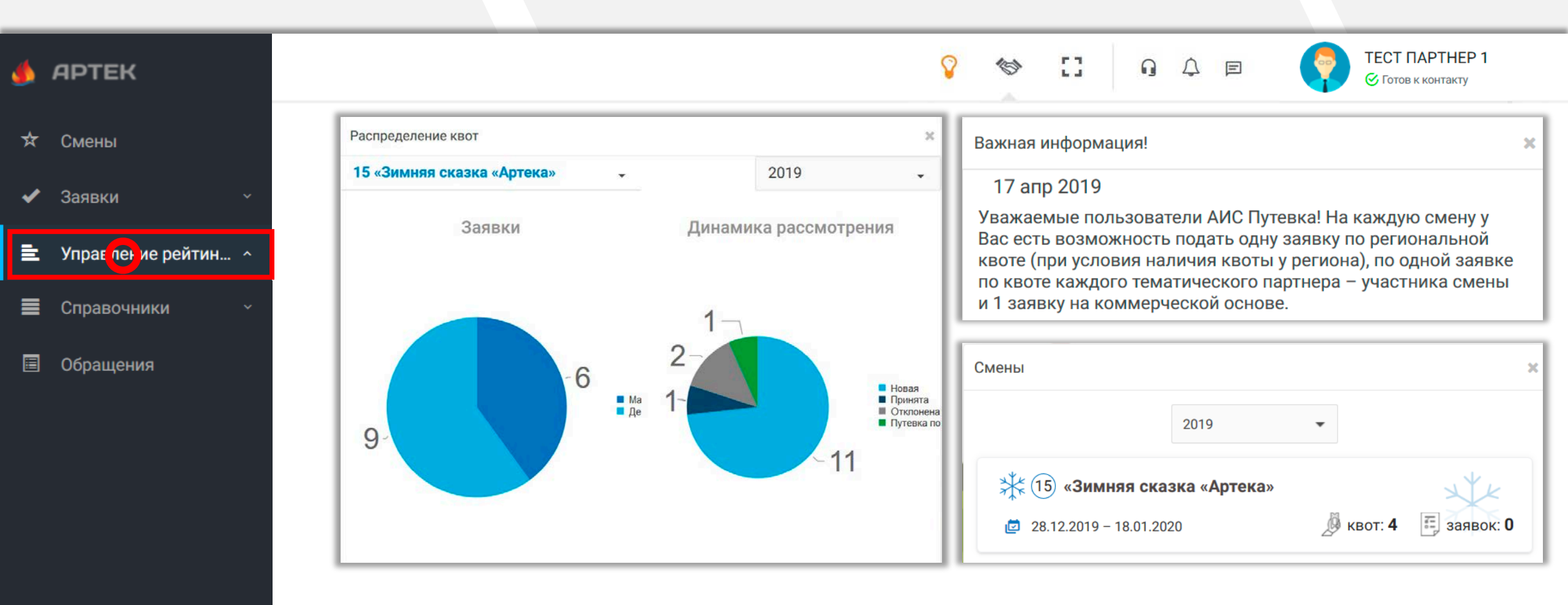

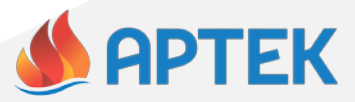

| <u>پ</u> | АРТЕК                 |        |        |   |   |                                        |   |  |         |   | Ŷ | [] | ŋ       | Ą      | F   | <b>?</b> | ТЕСТ ПАРТНЕР 1<br>🔗 Готов к контакту |  |
|----------|-----------------------|--------|--------|---|---|----------------------------------------|---|--|---------|---|---|----|---------|--------|-----|----------|--------------------------------------|--|
| ☆        | Смены                 | +      | (A)    | 创 | т | $\stackrel{\mathrm{II}}{\rightarrow},$ | 0 |  | X EXCEL | • |   |    |         |        |     |          |                                      |  |
| ~        | Заявки ~              | Наимен | ование |   |   |                                        |   |  |         |   |   | Ŧ  | Вид дея | тельно | сти |          |                                      |  |
| È        | Управление рейтин ^   |        |        |   |   |                                        |   |  |         |   |   |    |         |        |     |          |                                      |  |
| Ţ        | Схема достижений      |        |        |   |   |                                        |   |  |         |   |   |    |         |        |     |          |                                      |  |
| ٦        | Новые (ер)приятия     |        |        |   |   |                                        |   |  |         |   |   |    |         |        |     |          |                                      |  |
| 8        | Данные для расчета ко |        |        |   |   |                                        |   |  |         |   |   |    |         |        |     |          |                                      |  |
| [11]     | Расчет коэффициентов  |        |        |   |   |                                        |   |  |         |   |   |    |         |        |     |          |                                      |  |
| ≡        | Справочники ~         |        |        |   |   |                                        |   |  |         |   |   |    |         |        |     |          |                                      |  |
|          | Обращения             |        |        |   |   |                                        |   |  |         |   |   |    |         |        |     |          |                                      |  |

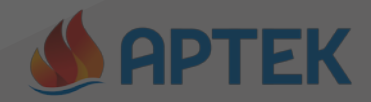

|   | АРТЕК                                   | Мастер - Мероприятие          |                       | ç | Ŷ | 10 | 0 | G | 4 | E | ТЕСТ ПАРТНЕР 1 |
|---|-----------------------------------------|-------------------------------|-----------------------|---|---|----|---|---|---|---|----------------|
| ☆ | Смены                                   | 1 2 3 4                       |                       |   |   |    |   |   |   |   | → ДАЛЕЕ        |
|   | Заявки                                  | Наименование                  |                       |   |   |    |   |   |   |   |                |
| Ē | Управление рейтин                       | Вид деятельности <sup>®</sup> | * Образование и наука | • |   |    |   |   |   |   |                |
|   | Схема достижений                        |                               |                       |   |   |    |   |   |   |   |                |
|   | Новые мероприятия<br>Данные для расчета |                               |                       |   |   |    |   |   |   |   |                |
|   | Расчет коэффициент                      |                               |                       |   |   |    |   |   |   |   |                |
|   | Справочники                             |                               |                       |   |   |    |   |   |   |   |                |
|   | Обращения                               |                               |                       |   |   |    |   |   |   |   |                |
|   |                                         |                               |                       |   |   |    |   |   |   |   |                |

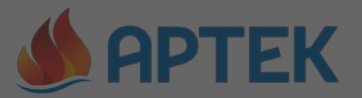

|   | APTEK                |                               |                                         |    | 8 13 | 13 Q A      |               | ПАРТНЕР 1 |
|---|----------------------|-------------------------------|-----------------------------------------|----|------|-------------|---------------|-----------|
|   |                      | Мастер - Мероприятие          |                                         |    |      |             |               |           |
| ☆ | Смены                | 1 2 3 4                       |                                         |    |      |             |               |           |
|   | Заявки               | Наименование                  |                                         |    |      |             |               |           |
| Ē | Управление рейтин    | Вид деятельности <sup>®</sup> | <ul> <li>Убразование и наука</li> </ul> |    | •    |             |               |           |
|   | Схема достижений     |                               |                                         |    |      |             |               |           |
|   | Новые мероприятия    |                               |                                         |    |      |             |               |           |
|   | Данные для расчета і |                               |                                         | _  |      |             |               |           |
|   | Расчет коэффициент   |                               |                                         | .( | УК/  | АЖИТЕ НАЗВА | НИЕ И ВИД ДЕЯ | ТЕЛЬНОСТИ |
|   | Справочники          |                               |                                         |    | ) ME | РОПРИЯТИЯ   |               |           |
|   | Обращения            |                               |                                         |    |      |             |               |           |

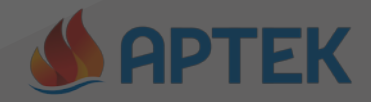

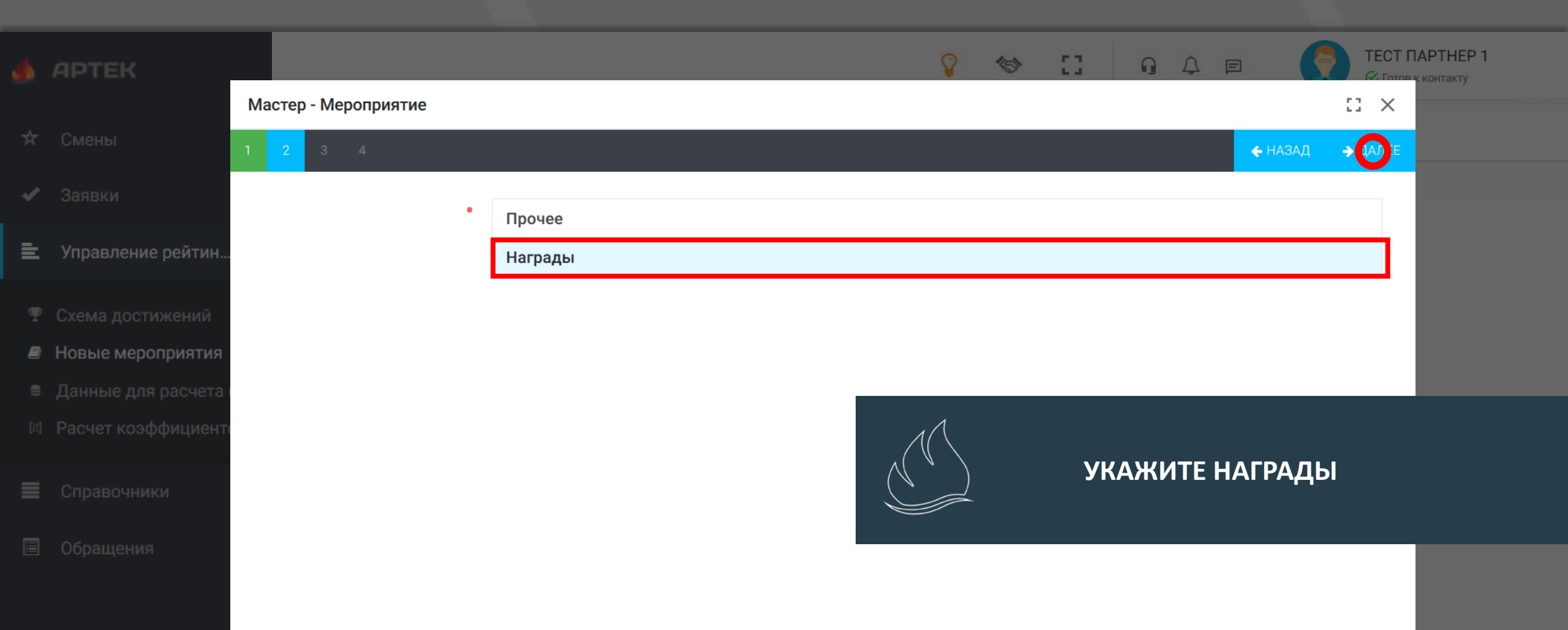

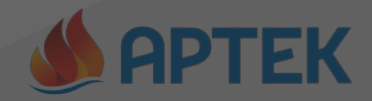

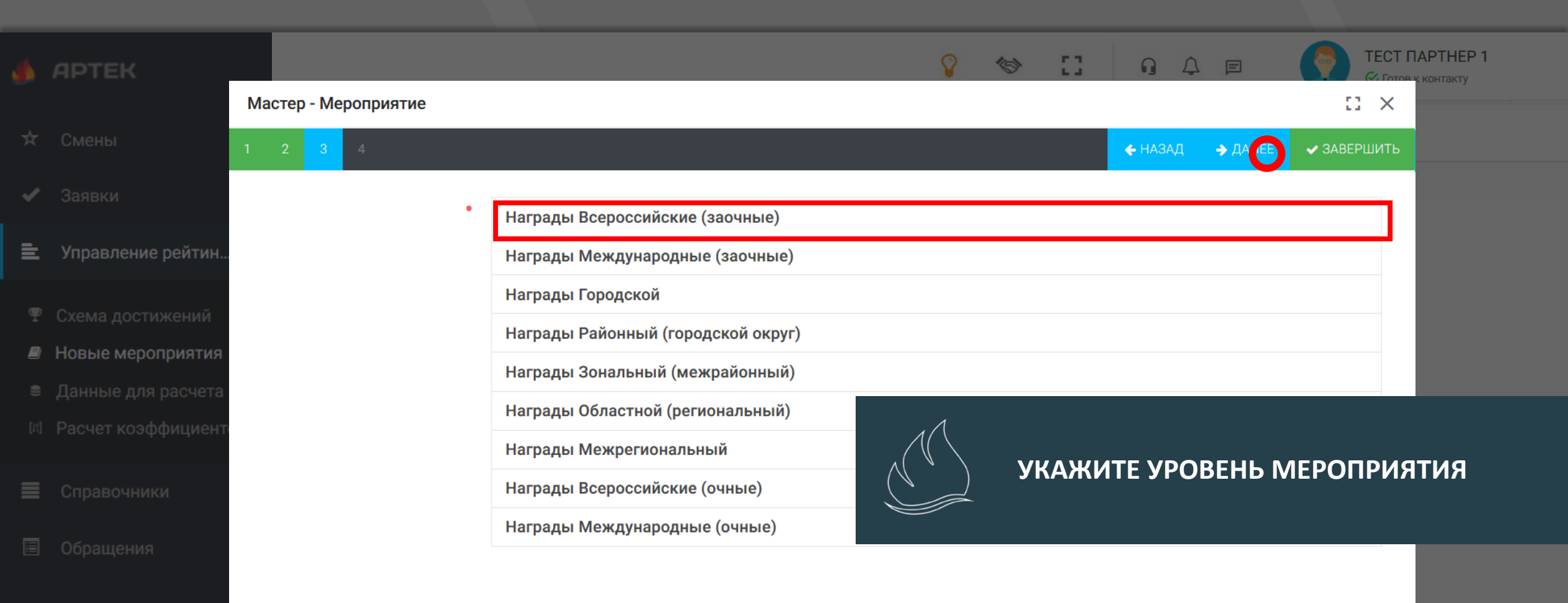

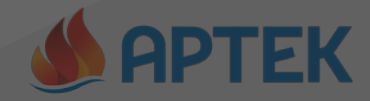

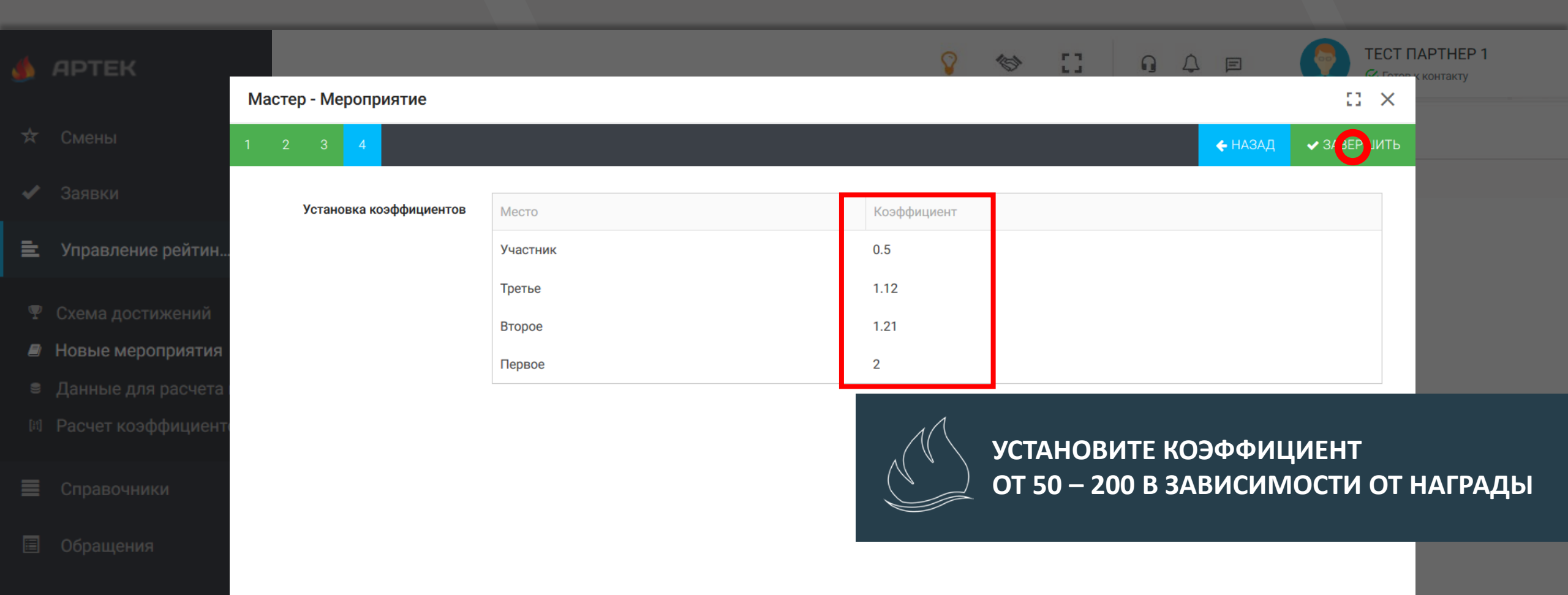

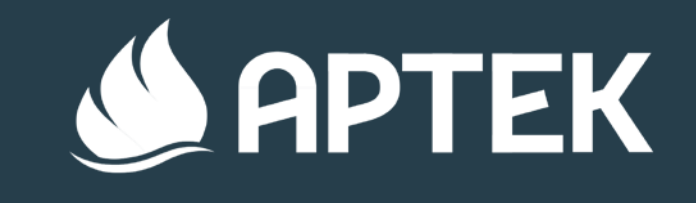

# ОБРАБОТКА ЗАЯВОК

СТАТУС: НОВЫЕ

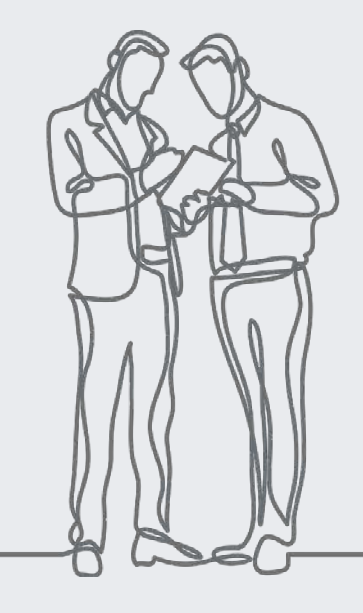

|          |                     |         |          |         |    |   |        |                   |      |                    |          |   |           |         |   |   |   | _       |                     |                    |           |
|----------|---------------------|---------|----------|---------|----|---|--------|-------------------|------|--------------------|----------|---|-----------|---------|---|---|---|---------|---------------------|--------------------|-----------|
| <u>پ</u> | АРТЕК               |         |          |         |    |   |        |                   |      |                    | Ŷ        | 6 | 0         | G       | ¢ | F |   |         | ЕСТ ПА<br>Сотов к к | PTHEP 1<br>онтакту |           |
| ☆        | Смены               | +       | <b>B</b> | T       | 1F | 0 |        | X EXCEL           | - 22 | X                  |          |   |           |         |   |   |   |         |                     |                    |           |
| ✓        | 3. 98) и ^          | Ребенок | (        |         |    | Ŧ | - Клас | сс на начало смен | ы =  | Email ребенка      |          | Ŧ | Субъект   |         |   |   | Ŧ | Номер с | мены                | Ŧ                  | Год смены |
| E        | Управление рейтин × | ФАМЕЛИ  | ия имя   | ОТЧЕСТЕ | BO |   | * 6    | -ой класс         |      | chelovecheskych@ya | andex.ru |   | Крым ресг | публика |   |   |   | 15      |                     |                    | 2019      |
|          | Справрчники ~       |         |          |         |    |   |        |                   |      |                    |          |   |           |         |   |   |   |         |                     |                    |           |
|          | Обращения           |         |          |         |    |   |        |                   |      |                    |          |   |           |         |   |   |   |         |                     |                    |           |

ЗАЯВКИ: НОВЫЕ

| ٨ | АРТЕК                 |         |         |        |    |   |         |                    |     |                  | Ŷ           | 6   | 5            |          | ŋ   | ¢           | F    |     | •     | ТЕСТ ПАРТНЕ<br>Готов к контакт | P 1        |
|---|-----------------------|---------|---------|--------|----|---|---------|--------------------|-----|------------------|-------------|-----|--------------|----------|-----|-------------|------|-----|-------|--------------------------------|------------|
| ☆ | Смены                 | +       | ø       | T      | ↓₹ | ø | <b></b> | X EXCEL 🔻          | :e: | ×                |             |     |              |          |     |             |      |     |       |                                |            |
| ✓ | Заявки ^              | Ребенок | <       |        |    | - | Клас    | сс на начало смены | Ŧ   | Email ребенка    |             | -   | Субъе        | кт       |     |             |      | Ŧ   | Номер | смены                          | = Год смен |
|   |                       | ФАМЕЛІ  | и я и я | ОТЧЕСТ | во |   | * 6     | -ой класс          |     | chelovecheskych@ | )yandex.ru  |     | Крым         | республи | ика |             |      |     | 15    |                                | 2019       |
| ≣ | Все                   |         |         |        |    |   |         |                    |     |                  |             |     |              |          |     |             |      |     |       |                                |            |
| 8 | Новые                 |         |         |        |    |   |         |                    |     |                  |             |     |              |          |     |             |      |     |       |                                |            |
| ~ | Принятые              |         |         |        |    |   |         |                    |     |                  |             |     |              |          |     |             |      |     |       |                                |            |
| × | Отклоненные           |         |         |        |    |   |         |                    |     |                  |             |     |              |          |     |             |      |     |       |                                |            |
| Ø | Апелляция             |         |         |        |    |   |         |                    |     |                  |             |     |              |          |     |             |      |     |       |                                |            |
| ¢ | Получившие путевки    |         |         |        |    |   |         |                    |     |                  | 11          | Л   | ля о         | ΤΚΡΙ     | ЫТІ | <b>ИЯ</b> ( | заяе | зки | HEO   | БХОДИ                          | MO         |
| ţ | Не прошел по рейтингу |         |         |        |    |   |         |                    |     |                  | $\bigwedge$ | ) [ | <b>ΔΕЛ</b> Α | ТЬ І     | 1BC | ОЙН         | ЮЙН  | КЛИ | K     |                                |            |
| C | Отказ подающего       |         |         |        |    |   |         |                    |     |                  |             |     |              |          |     |             |      |     |       |                                |            |
|   | Оформленные           |         |         |        |    |   |         |                    |     |                  |             |     |              |          |     |             |      |     |       |                                |            |
| Ł | Управление рейтин ×   |         |         |        |    |   |         |                    |     |                  |             |     |              |          |     |             |      |     |       |                                |            |

Справочники

| <u>ئە</u> | APTEK           |                           |                           | Ŷ | 6 | [] | G | Δ | F | <b>?</b> | ТЕСТ ПАРТН       | ЕР 1<br><sup>ту</sup> |           |
|-----------|-----------------|---------------------------|---------------------------|---|---|----|---|---|---|----------|------------------|-----------------------|-----------|
| ☆         | Смены           | Заявка на смену           |                           |   |   |    |   |   |   |          | $\square \times$ | Г                     |           |
| ✓         | Заявки          | 🗲 📟 🖻 действия            |                           |   |   |    |   |   |   |          | СОХРАНИТЬ        | ÷                     | Год смены |
|           |                 | основное прикрепленные до | СТИЖЕНИЯ ТРАНСФЕР         |   |   |    |   |   |   |          |                  | L                     | 2019      |
| ≣         | Bce             |                           |                           |   |   |    |   |   |   |          |                  |                       |           |
| 0         | Новые           | Ребенок                   | ФАМЕЛИЯ ИМЯ ОТЧЕСТВО      |   |   |    |   |   |   |          |                  |                       |           |
| ~         | Принятые        |                           |                           |   |   |    |   |   |   |          |                  |                       |           |
| ×         | Отклоненные     |                           |                           |   |   |    |   |   |   |          |                  |                       |           |
| Ø         | Апелляция       | Класс на начало смены     | * 6-ой класс              |   |   |    |   |   |   |          |                  |                       |           |
| ¢         | Получившие пут  | Email ребенка             | chelovecheskych@yandex.ru |   |   |    |   |   |   |          |                  |                       |           |
| ţ         | Не прошел по ре | 6                         |                           |   |   |    |   |   |   |          |                  |                       |           |
| C         | Отказ подающе   | Субъект                   | Крым республика           |   |   |    |   |   |   |          |                  |                       |           |
|           | Оформленные     | Номер смены               | 15                        |   |   |    |   |   |   |          |                  |                       |           |
|           | Управление рей  | Год смены                 | 2019                      |   |   |    |   |   |   |          |                  |                       |           |
|           | Справочники     | Текущий класс в профиле   | * б-ой класс              |   |   |    |   |   |   |          |                  |                       |           |

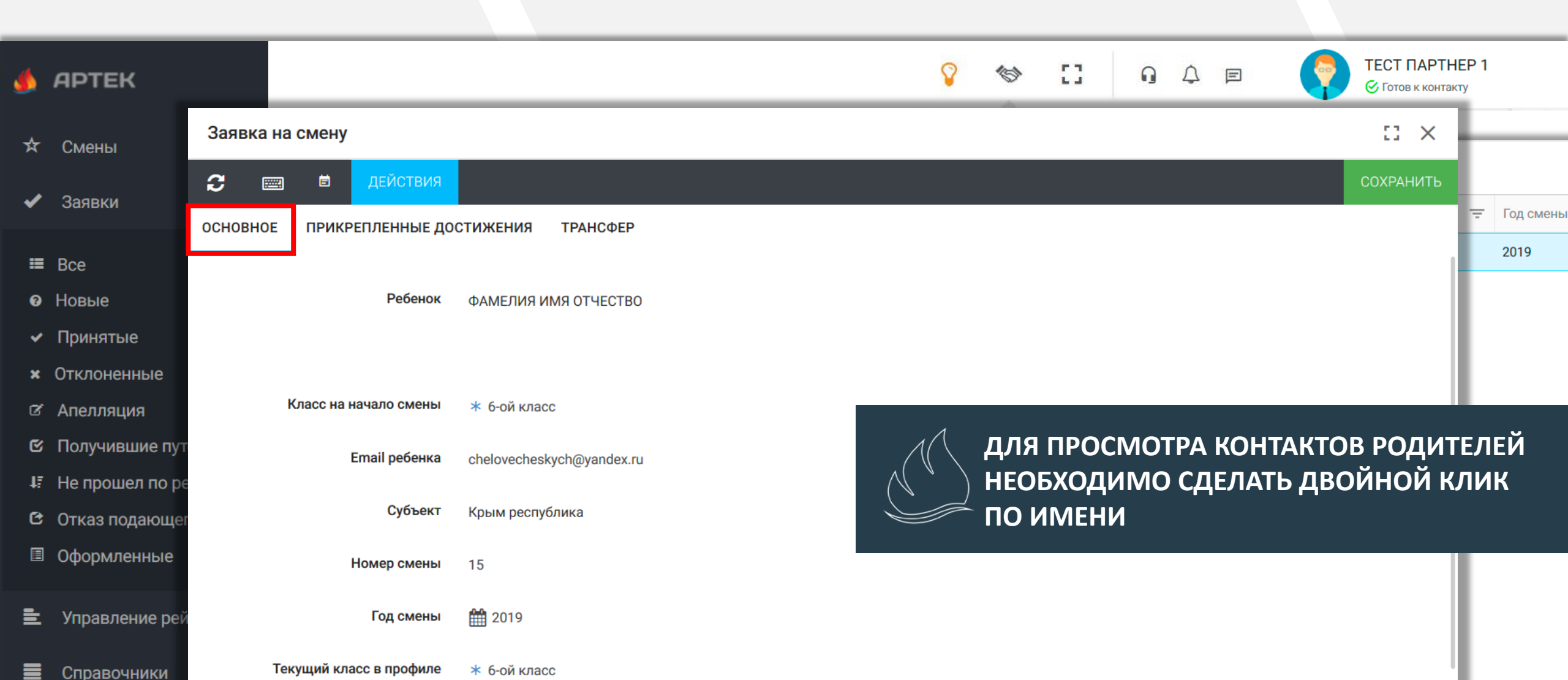

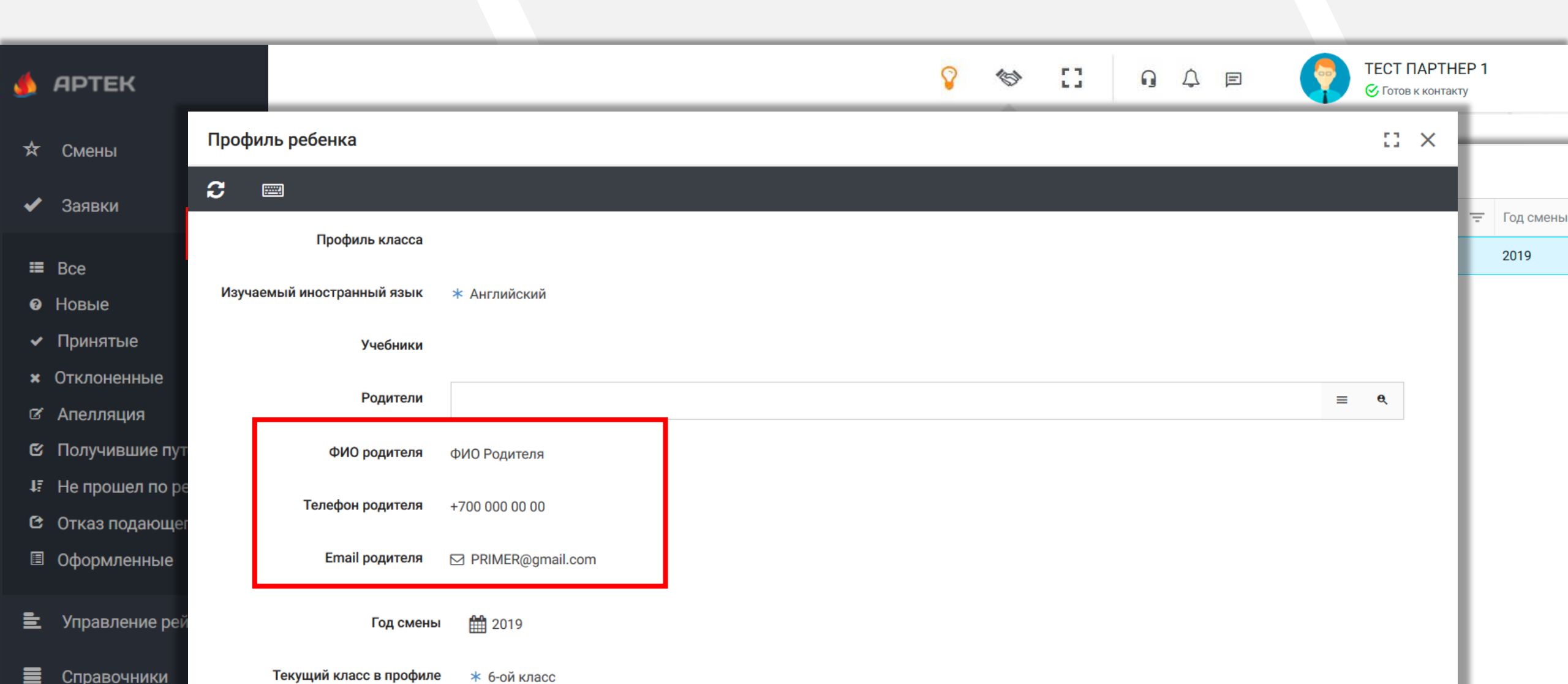

#### Справочники

불 Управление рей

| APTEK           |                        |                           |                                           | Ŷ                                  | (s) [] [] | ) 4 e 🧗      | ТЕСТ ПАРТНЕ<br>© Готов к контакту | P 1           |
|-----------------|------------------------|---------------------------|-------------------------------------------|------------------------------------|-----------|--------------|-----------------------------------|---------------|
| Смены           | Заявка на смену        |                           |                                           |                                    |           |              | :: ×                              |               |
| Задрум          | <b>c</b> 📼 🗖           | действия                  |                                           |                                    |           |              | СОХРАНИТЬ                         |               |
| Зальки          | ОСНОВНОЕ ПРИКРЕГ       | ленные достижения         | ТРАНСФЕР                                  |                                    |           |              |                                   | \Xi Год смены |
| Bce             |                        |                           |                                           |                                    |           |              |                                   | 2019          |
| Новые           | 🏟 📫 🖤                  | ПРИНЯТЬ ВСЕ               |                                           |                                    |           |              |                                   |               |
| Р Принятые      | Наименование           |                           | Вид деятельности                          |                                    | Учитывать |              | Ŧ                                 |               |
| Отклоненные     | Личное достижение реб  | ёнка(диплом)              | * Образование и наука                     |                                    |           |              | ^                                 |               |
| Апелляция       | Личное достижение реб  | ёнка(прочее)              | <ul> <li>* Образование и наука</li> </ul> |                                    |           |              |                                   |               |
| Иолучившие пут  | Наименование тем, парт | гиёра "название конкурса" | * Образование и наука                     |                                    | для просм | ОТРА ДОСТИЖ  | КЕНИЙ                             |               |
| Не прошел по ре |                        | nopa naobanno konkypou    | . copucodanic in hyper                    | $-\langle \langle \rangle \rangle$ | НЕОБХОДИМ | ИО СДЕЛАТЬ Д | войной к                          | ЛИК           |
| Отказ подающег  |                        |                           |                                           |                                    | по достиж | ЕНИЮ         |                                   |               |
| Оформленные     |                        |                           |                                           |                                    |           |              |                                   |               |
|                 |                        |                           |                                           |                                    |           |              |                                   |               |

|   |                |                             |                                                       |   |   |   |   |   |     |            | _    |         |                       |           |
|---|----------------|-----------------------------|-------------------------------------------------------|---|---|---|---|---|-----|------------|------|---------|-----------------------|-----------|
| ٨ | APTEK          |                             |                                                       | Ŷ | 6 | 3 | Ģ | 1 | ) E | • <b>(</b> | TECT | • ПАРТН | ЕР 1<br><sup>ту</sup> |           |
| ☆ | Смены          | Достижение в заявке         |                                                       |   |   |   |   |   |     |            | 5    | : ×     | ŀ                     | -         |
| • | Заявки         | <b>2</b> 📟                  |                                                       |   |   |   |   |   |     |            |      |         | L                     |           |
| Ť | Gundan         | ОСНОВНОЕ ИСТОРИЯ РАССМОТРИ  | ЯИНЯ                                                  |   |   |   |   |   |     |            |      |         | ÷                     | Год смены |
| ≡ | Bce            |                             |                                                       |   |   |   |   |   |     |            |      |         | L                     | 2019      |
| 0 | Новые          | Дата добавления             | <b>m</b>                                              |   |   |   |   |   |     |            |      |         | L                     |           |
| ~ | Принятые       |                             |                                                       |   |   |   |   |   |     |            |      |         | L                     |           |
| × | Отклоненные    | Наименование                | Личное достижение ребёнка(диплом)                     |   |   |   |   |   |     |            |      |         | L                     |           |
| Ø | Апелляция      | Дата проведения мероприятия | 1.12.2019                                             |   |   |   |   |   |     |            |      |         | L                     |           |
| ¢ | Получившие пу  | Вид деятельности            |                                                       |   |   |   |   |   |     |            |      |         | L                     |           |
| ţ | Не прошел по р | вид деятельности            | ↑ Образование и наука                                 |   |   |   |   |   |     |            |      |         | L                     |           |
| C | Отказ подающе  | Скан. копия документа       | Non granne<br>den<br>genet                            |   |   |   |   |   |     |            |      |         | L                     |           |
|   | Оформленные    |                             |                                                       |   |   |   |   |   |     |            |      |         | L                     |           |
|   |                | Похожие достижения          | <ul> <li>Личное достижение ребёнка(диплом)</li> </ul> |   |   |   |   |   |     |            |      |         | L                     |           |
| Ē | Управление ре  | Мероприятие                 | Награды Международные (очные) Первое                  |   |   |   |   |   |     |            |      |         | L                     |           |
|   | Справочники    |                             |                                                       |   |   |   |   |   |     |            |      |         |                       |           |

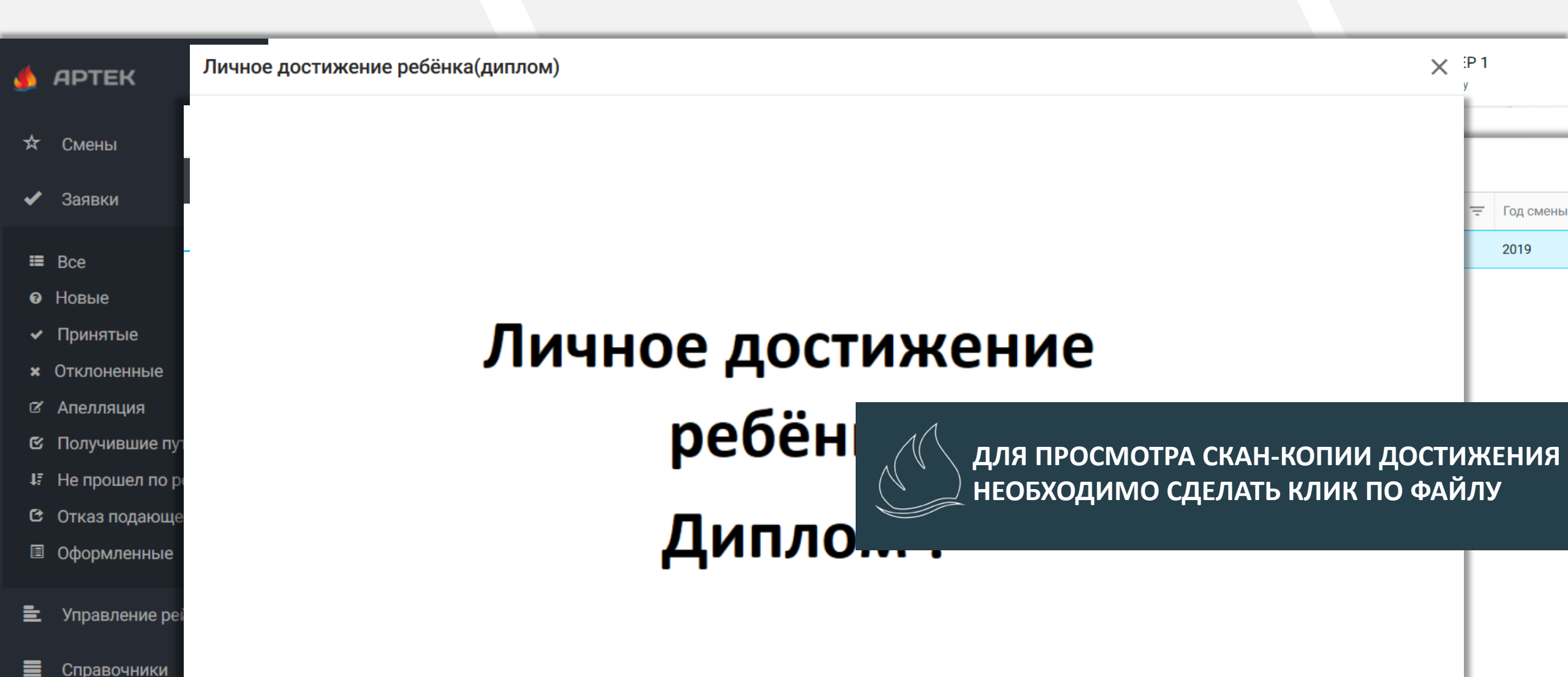

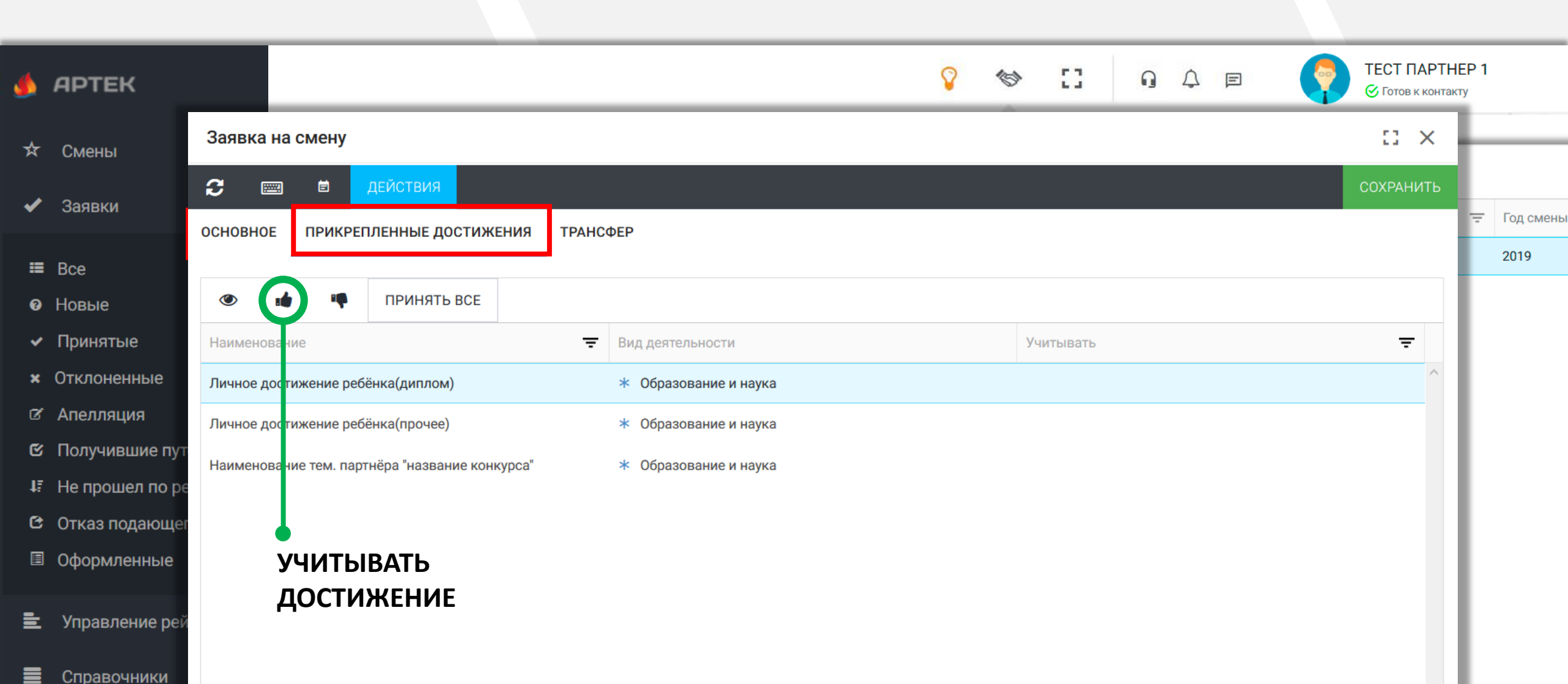

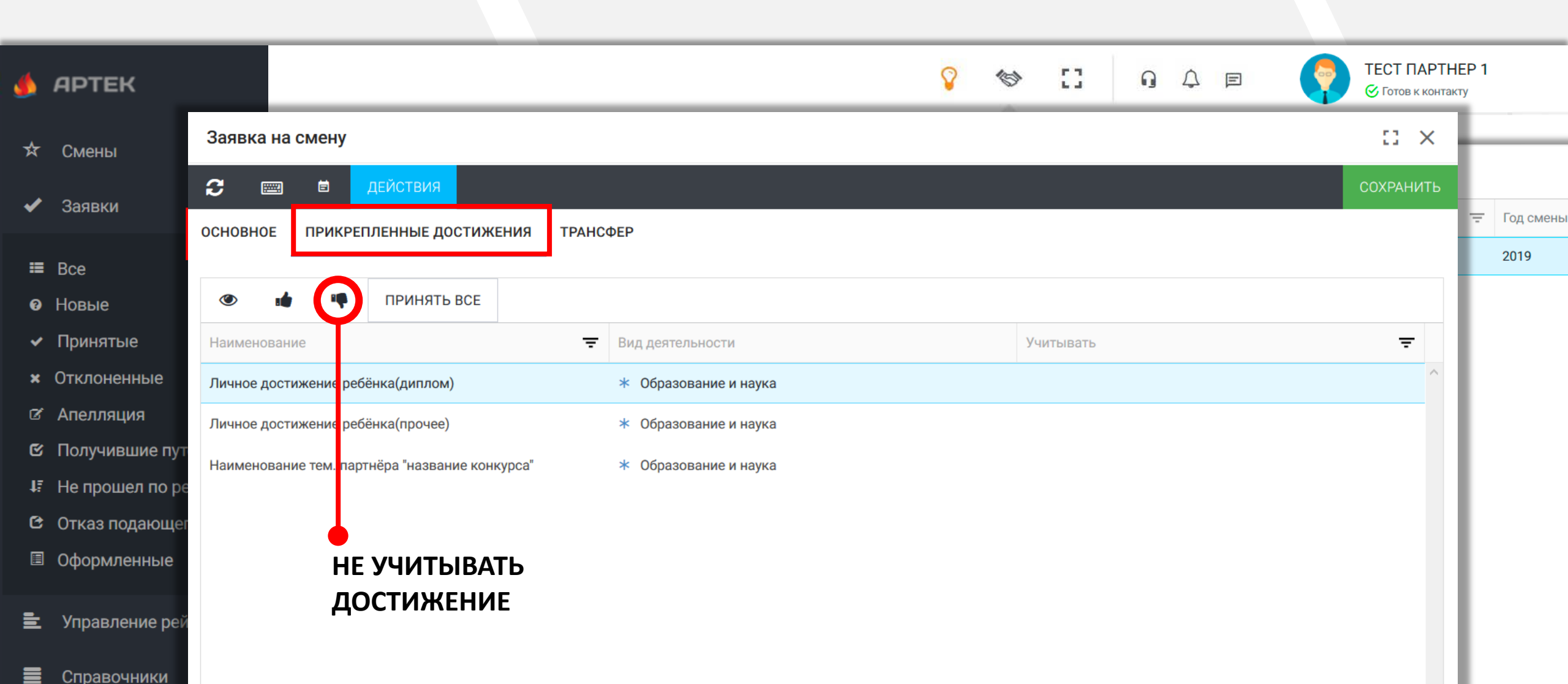

| <u>ه</u> | APTEK           |                                                     | Ŷ                 | <ul><li>♥ []</li></ul> | 9 4 e 🧖       | ТЕСТ ПАРТНЕР 1<br>ⓒ Готов к контакту |
|----------|-----------------|-----------------------------------------------------|-------------------|------------------------|---------------|--------------------------------------|
| ☆        | Смены           | Заявка на смену                                     |                   |                        |               | :: ×                                 |
|          | 2000///         | 😂 📖 🖻 действия                                      |                   |                        |               | СОХРАНИТЬ                            |
| •        | Заявки          | ОСНОВНОЕ ПРИКРЕПЛЕННЫЕ ДОСТИЖЕНИЯ ТРАНСФЕР          |                   |                        |               | \Xi Год смень                        |
| ∷        | Все             |                                                     |                   |                        |               | 2019                                 |
| 8        | Новые           | ПРИНЯТЬ ВСЕ                                         |                   |                        |               |                                      |
| ~        | Принятые        | Наименование \Xi Вид де                             | ятельности        | Учитывать              |               | Ŧ                                    |
| ×        | Отклоненные     | Личное достижение ребёнка(диплом) * Об              | разование и наука |                        |               | ^                                    |
| Ø        | Апелляция       | Личное достижение ребёнка(прочее) * Об              | разование и наука |                        |               |                                      |
| ¢        | Получившие пу⊤  | Наименование тем. партнёра "название конкурса" * Об | разование и наука | ПОСЛЕ ПРО              | ОВЕРКИ ДОСТИЖ | КЕНИЙ                                |
| ţ        | Не прошел по ре |                                                     |                   | ЗАЯВКУ НЕ              | ОБХОДИМО ПЕР  | РЕВЕСТИ В                            |
| C        | Отказ подающег  |                                                     |                   | СТАТУС ПР              | инятые        |                                      |
|          | Оформленные     |                                                     |                   |                        |               |                                      |
| _        |                 |                                                     |                   |                        |               |                                      |
| =        | управление реи  |                                                     |                   |                        |               |                                      |
|          | Справочники     |                                                     |                   |                        |               |                                      |

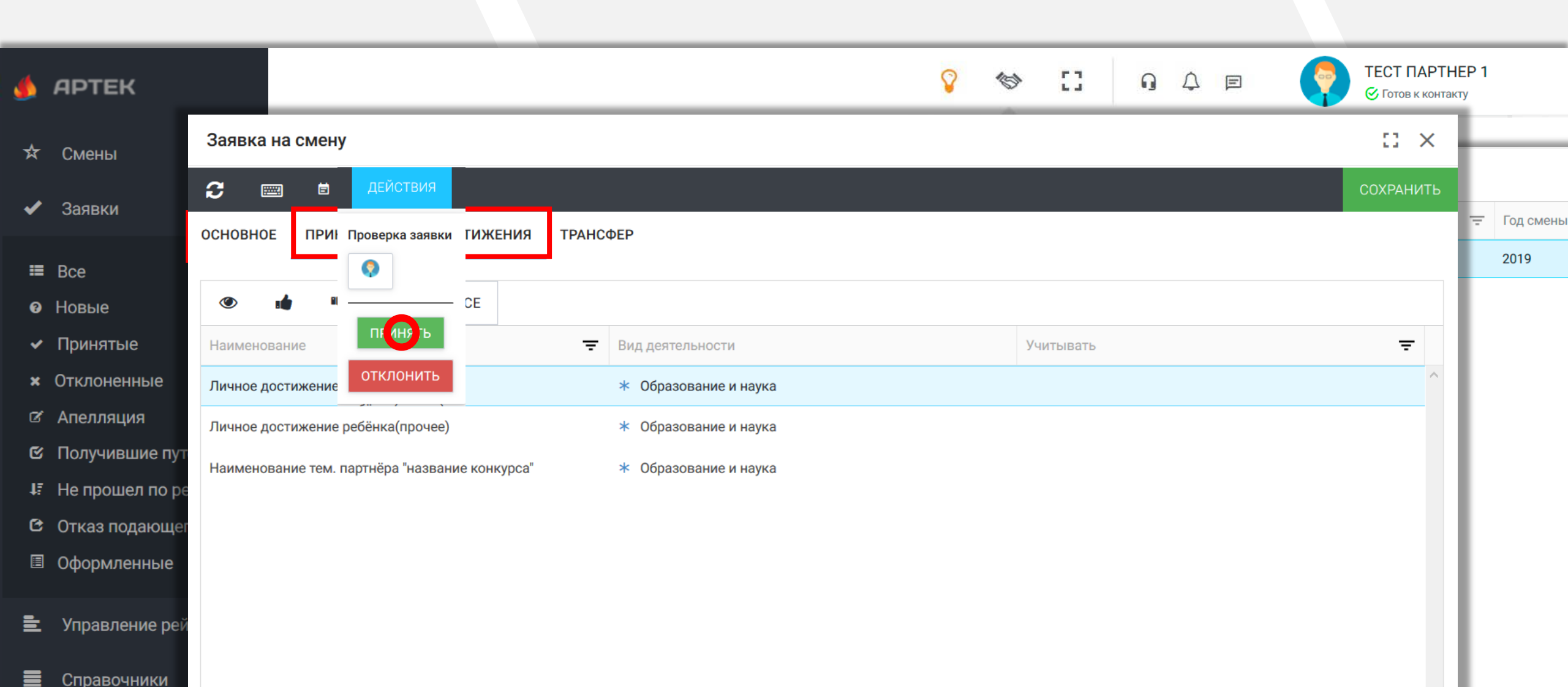

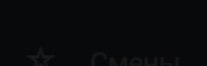

- 🗸 Заявки
- ≡ Bce
- 🛛 Новые
- Принятые
- Отклоненные
- 🛛 Апелляция
- 🖸 Получившие пу
- JE. Не прошел по 1

- \_ оформистные
- 🗄 🛛 Управление рей
- 🔳 Справочник

# ТЕМАТИЧЕСКИЙ ПАРТНЁР ОБЯЗАН РАССМОТРЕТЬ **ВСЕ** ЗАЯВКИ С СТАТУСОМ **НОВАЯ** НЕ ПОЗЖЕ ЧЕМ ЗА **15 ДНЕЙ** ДО НАЧАЛА СМЕНЫ.

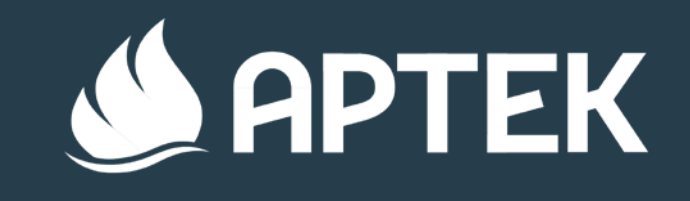

# ОБРАБОТКА ЗАЯВОК

СТАТУС: ПРИНЯТЫЕ

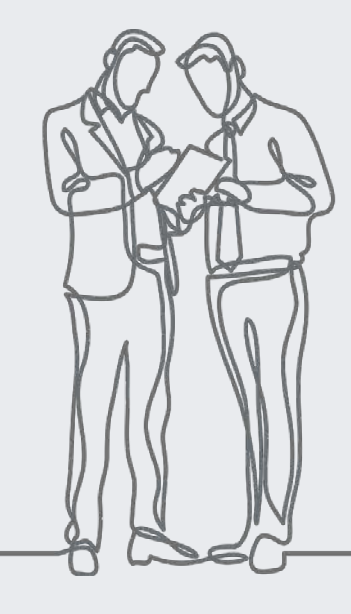

ЗАЯВКИ: ПРИНЯТЫЕ

| ۵ | АРТЕК               |         |          |        |    |   |        |                    |    |                           | Ŷ | 6 | ::         | ŋ     | ¢ | E |   | ТЕСТ ПАРТН<br>© Готов к контан | IEP 1<br>cry |           |
|---|---------------------|---------|----------|--------|----|---|--------|--------------------|----|---------------------------|---|---|------------|-------|---|---|---|--------------------------------|--------------|-----------|
| ☆ | Смены               | +       | <b>*</b> | τ      | 1F | 0 |        | 🗙 EXCEL 🔻          | ** | ×                         | _ | _ |            |       | _ |   |   |                                |              |           |
| ✓ | 3 (яв) и ^          | Ребенок |          |        |    | Ŧ | - Клас | сс на начало смень | Ŧ  | Email ребенка             |   | Ŧ | Субъект    |       |   |   | ÷ | Номер смены                    | ÷            | Год смены |
|   | Управление рейтин ~ | ФАМЕЛИ  | 1Я ИМЯ   | ОТЧЕСТ | во |   | * 6    | -ой класс          |    | chelovecheskych@yandex.ru |   |   | Крым респу | блика |   |   |   | 15                             |              | 2019      |
|   | Справочники ~       |         |          |        |    |   |        |                    |    |                           |   |   |            |       |   |   |   |                                |              |           |
|   |                     |         |          |        |    |   |        |                    |    |                           |   |   |            |       |   |   |   |                                |              |           |

 После обработки всех заяв вам необходимо связаться для корректировки квоты

пения

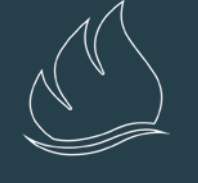

ЗАЯВКИ В СТАТУСЕ ПРИНЯТЫЕ ОЗНАЧАЕТ ,ЧТО ОНИ ГОТОВЫ К РАСПРЕДЕЛЕНИИ НА СМЕНУ

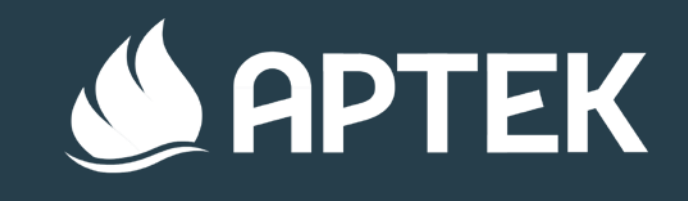

# ОБРАБОТКА ЗАЯВОК

СТАТУС: ПОЛУЧИВШИЕ ПУТЁВКИ

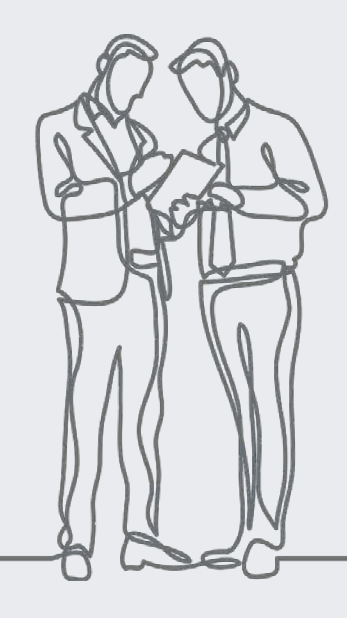

| <b>\$</b> | АРТЕК               |         |                    |   |    |   |        |                   |   |                           | Ŷ | 6 | 0               | ŋ | Ą | E | 5   | ТЕСТ Г<br>© Готов | IAPTHEP 1<br>к контакту |           |
|-----------|---------------------|---------|--------------------|---|----|---|--------|-------------------|---|---------------------------|---|---|-----------------|---|---|---|-----|-------------------|-------------------------|-----------|
| ☆         | Смены               | +       | Page               | Ţ | ĻĘ | 0 |        | 🗙 EXCEL 🔻         | 꺌 | *                         |   |   |                 |   |   |   |     |                   |                         |           |
| ✓         | 3(98)и ^            | Ребенок | K                  |   |    | = | - Клас | с на начало смены | Ŧ | Email ребенка             |   | Ŧ | Субъект         |   |   |   | Ξ H | омер смены        | Ŧ                       | Год смены |
| Ē         | Управление рейтин × | ФАМЕЛІ  | ФАМЕЛИ ИМ ОТЧЕСТВО |   |    |   | * 6-   | ой класс          |   | chelovecheskych@yandex.ru |   |   | Крым республика |   |   |   |     | 15 201            |                         |           |
|           | Справочники ~       |         |                    |   |    |   |        |                   |   |                           |   |   |                 |   |   |   |     |                   |                         |           |
|           | Обращения           |         |                    |   |    |   |        |                   |   |                           |   |   |                 |   |   |   |     |                   |                         |           |
|           |                     |         |                    |   |    |   |        |                   |   |                           |   |   |                 |   |   |   |     |                   |                         |           |
|           |                     |         |                    |   |    |   |        |                   |   |                           |   |   |                 |   |   |   |     |                   |                         |           |

| Заявка на смену                                                                                                    | :: ×                                                                            |
|----------------------------------------------------------------------------------------------------|---------------------------------------------------------------------------------|
|                                                                                                    | СОХРАНИТЬ                                                                       |
| ОСНОВНОЕ ПРИКРЕПЛЕННЫЕ ДОСТИЖЕНИЯ ДОКУМЕНТЫ ТРАНСФЕР НОМЕР ПУТЕВКИ                                                                       |                                                                                 |
| Согласие на госпитализацию ⑦<br>Максимальный размер файла - 10 мб. Максимальное разрешение 3200 x 3200                                   | 🔹 🗴 🖹 Скачать образец 🕢 В статусе путёвка получена<br>Ребёнок скачивает образец |
| Заявление о зачислении ребенка на обучение<br>обучение<br>Максимальный размер файла - 10 мб. Максимальное разрешение 3200 x 3200         | <ul> <li>Скачать образец</li> <li>ДОКУМЕНТОВ.</li> </ul>                        |
| Оригинал заявления на участие в<br>активных видах деятельности<br>Максимальный размер файла - 10 мб. Максимальное разрешение 3200 x 3200 | 📩 🗙 📴 Скачать образец                                                           |
| Согласие на медицинское<br>вмешательство<br>Максимальный размер файла - 10 мб. Максимальное разрешение 3200 x 3200                       | 土 🗙 Скачать образец                                                             |
| Медицинская карта ⑦<br>Максимальный размер файла - 10 мб. Максимальное разрешение 3200 x 3200                                            | <b>1</b> × Скачать образец                                                      |
| Путевка<br>Максимальный размер файла - 10 мб. Максимальное разрешение 3200 x 3200                                                        | <b>1</b> × Скачать образец                                                      |
| Анкета Формы 5 ⑦<br>Максимальный размер файла - 10 мб. Максимальное разрешение 3200 x 3200                                               | <b>1</b> × Скачать образец                                                      |
| Справка из школы                                                                                                    | 🖈 👻 Скачать образец                                                             |

| Заявка на смену                                                            |                                                                 |            |                                                         | # ×                                                     |
|----------------------------------------------------------------------------|-----------------------------------------------------------------|------------|---------------------------------------------------------|---------------------------------------------------------|
| → 2  ё                                                                     |                                                                 |            |                                                         | СОХРАНИТЬ                                               |
| основное прикрепленные достижения                                          | ДОКУМЕНТЫ ТРАНСФЕР НОМЕР ПУТЕВКИ                                |            |                                                         |                                                         |
| Согласие на госпитализацию ⑦ Максимал                                      | льный размер файла - 10 мб. Максимальное разрешение 3200 x 3200 | ± ×        | 👺 Скачать образец                                       | В статусе путёвка получена<br>Ребёнок скачивает образец |
| Заявление о зачислении ребенка на<br>обучение<br>Максимал                  | льный размер файла - 10 мб. Максимальное разрешение 3200 х 3200 | <u>±</u> × | 🚰 Скачать образец                                       | документов.                                             |
| Оригинал заявления на участие в<br>активных видах деятельности<br>Максимал | льный размер файла - 10 мб. Максимальное разрешение 3200 x 3200 | ± ×        | 🚰 Скачать образец                                       | Ребёнок загружает<br>скан-копию                         |
| Согласие на медицинское<br>вмешательство<br>Максимал                       | льный размер файла - 10 мб. Максимальное разрешение 3200 x 3200 | ± ×        | 👺 Скачать образец                                       | заполненных документов                                  |
| Медицинская карта ⑦                                                        | льный размер файла - 10 мб. Максимальное разрешение 3200 x 3200 | ± ×        | 🚰 Скачать образец                                       |                                                         |
| Путевка                                                                    | льный размер файла - 10 мб. Максимальное разрешение 3200 х 3200 | ± ×        | <table-of-contents> Скачать образец</table-of-contents> |                                                         |
| Анкета Формы 5 ⑦                                                           | льный размер файла - 10 мб. Максимальное разрешение 3200 х 3200 | ±×         | <table-of-contents> Скачать образец</table-of-contents> |                                                         |
| Справка из школы                                                           |                                                                 | t x        | Скачать образец                                         |                                                         |

| Заявка на смену                   |                                                                                                    | # ×                                                                      |
|-----------------------------------|----------------------------------------------------------------------------------------------------|--------------------------------------------------------------------------|
| 😂 📟 🗎 действия                    |                                                                                                    | СОХРАНИТЬ                                                                |
| ОСНОВНОЕ Заполнение путевки общее | ния документы <u>трансфер</u> номер путевки<br>прибытие                                                                                        | В статусе <b>путёвка получена</b><br>Ребёнок скачивает образец           |
| ОТКАЗ ПОДАЮЩЕГО<br>Дата отъезда   |                                                                                                    | документов.<br>Ребёнок загружает<br>скан-копию<br>заполненных документов |
| Рейс (вылет)<br>Время вылета      | 9                                                                                                    | Ребёнок заполняет данные по трансферу.                                   |
| Время<br>Куда прибывает           | <ul> <li>Прибываю самостоятельно в сопровождении родителей, законных представителей, в встрече сотрудниками МДЦ и Выберите значение</li> </ul> | Артек' не нуждаюсь                                                       |

ЗАЯВКИ: ПОЛУЧИВШИЕ ПУТЕВКИ

| Заявка на с | смену                    |                     |                                                                                   | :+ ×                                        |
|-------------|--------------------------|---------------------|-----------------------------------------------------------------------------------|---------------------------------------------|
| <b>C</b> 📼  | 🖻 диствуя                |                     |                                                                                   | СОХРАНИТЬ                                   |
| OCHOBHOE    | Заполнение путевки общее | ния документы те    | РАНСФЕР НОМЕР ПУТЕВКИ                                                             |                                             |
|             | 0                        | ПРИБЫТИЕ            |                                                                                   | В статусе путёвка получена                  |
|             | ΟΦ ΙΡΜ <u></u> Τ.ΉΑ      | Ċ                   |                                                                                   | Ребёнок скачивает образец                   |
|             | ОТКАЗ ПОДАЮЩЕГО          |                     |                                                                                   | ДОКУМЕНТОВ.                                 |
|             | Дата отъезда             | Ċ                   |                                                                                   | скан-копию                                  |
|             | Рейс (вылет)             |                     |                                                                                   | заполненных документов.                     |
|             | Время вылета             | G                   |                                                                                   | Ребёнок заполняет данные по трансферу.      |
|             | Время                    | G                   |                                                                                   |                                             |
|             |                          | Прибываю самостояте | пьно в сопровождении родителей, законных представителей, в встрече сотрудниками М | и трансфера, путёвку                        |
|             | Куда прибывает           | Выберите значение   | •                                                                                 | необходимо перевести в<br>статус оформлена. |

OTTE2D

ЗАЯВКИ: ПОЛУЧИВШИЕ ПУТЕВКИ

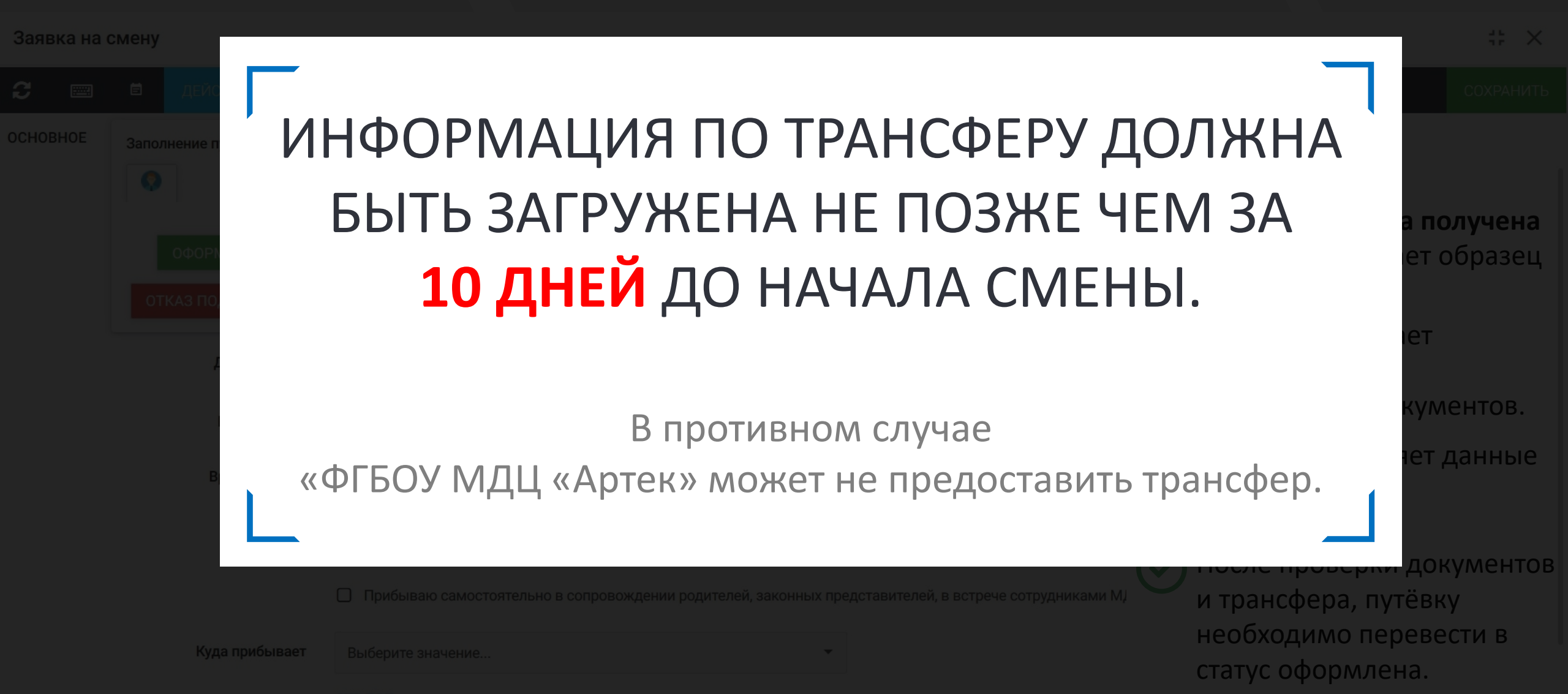

ОТЪЕЗЛ

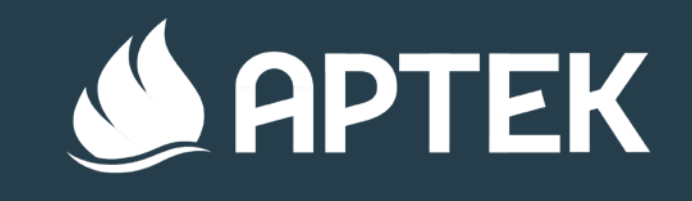

# ОБРАБОТКА ЗАЯВОК

СТАТУС: ОФОРМЛЕННЫЕ

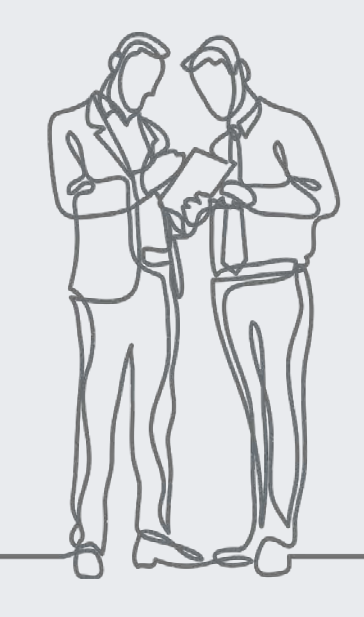

ЗАЯВКИ: ОФОРМЛЕННЫЕ

ЭЗАЯВКА ПРОШЛА ПРОВЕРКУ ОПЕРАТОРОМ (тем. партнером) НА НАЛИЧИЕ ЗАПОЛНЕННЫХ ДОКУМЕНТОВ И ИНФОРМАЦИИ О ТРАНСФЕРЕ.

| <u>الله</u>                      | APTEK       |           |          |      |   |                             | 💡 🍩 🖸 N A E               | ТЕСТ ПАРТНЕР 1<br>© Готов к контакту |  |  |
|----------------------------------|-------------|-----------|----------|------|---|-----------------------------|---------------------------|--------------------------------------|--|--|
| ☆                                | Смены       | + 🖌       | T        | tF 🔅 | 6 | EXCEL -                     | *                         |                                      |  |  |
| <ul> <li>✓</li> <li>■</li> </ul> | З яв и ^    | Ребенок   |          |      | Ŧ | Класс на начало смены 📃 \Xi | Email ребенка =           | - Субъект                            |  |  |
|                                  | Справочники | ФАМИЛИЯ И | ИМЯ ОТЧЕ | СТВО |   | * 6-ой класс                | chelovecheskych@yandex.ru | Крым республика                      |  |  |
|                                  | Обращения   |           |          |      |   |                             |                           |                                      |  |  |
|                                  | 0           |           |          |      |   |                             |                           |                                      |  |  |
|                                  |             |           |          |      |   |                             |                           |                                      |  |  |

ЗАЯВКИ: ОФОРМЛЕННЫЕ

ЭЗАЯВКА ПРОШЛА ПРОВЕРКУ ОПЕРАТОРОМ (тем. партнером) НА НАЛИЧИЕ ЗАПОЛНЕННЫХ ДОКУМЕНТОВ И ИНФОРМАЦИИ О ТРАНСФЕРЕ.

| ٨          | APTEK                 |                                   |      |   |      |       |        |      |     |        |        |                                           |       | Ŷ     | 6      | :  | 3 | G | ¢ | F | ?      | ТЕСТ ПАРТНЕР<br>Готов к контакту | 1 |
|------------|-----------------------|-----------------------------------|------|---|------|-------|--------|------|-----|--------|--------|-------------------------------------------|-------|-------|--------|----|---|---|---|---|--------|----------------------------------|---|
| ☆          | Смены                 | -                                 | -    | 1 | T    | 1F    | ¢      | 6    |     |        |        | X EXC                                     | CEL - | *     |        |    |   |   |   |   |        |                                  |   |
| ~          | Заявки ^              | Pe                                | бено | K |      |       |        | Ŧ    | Кла | асс на | начало | смены                                     | Ŧ     | Email | ребенк | ka |   |   |   | Ŧ | Субъек | т                                |   |
| ≡          | Bce                   | ФАМИЛИЯ ИМЯ ОТЧЕСТВО * 6-ой класс |      |   |      |       |        |      |     |        |        | chelovecheskych@yandex.ru Крым республика |       |       |        |    |   |   |   |   |        |                                  |   |
| 8          | Новые                 |                                   |      |   |      |       |        |      |     | _      |        |                                           |       |       |        |    |   |   |   |   |        |                                  |   |
| ~          | Принятые              |                                   |      |   |      |       |        |      |     |        |        |                                           |       |       |        |    |   |   |   |   |        |                                  |   |
| ×          | Отклоненные           |                                   |      |   |      |       |        |      |     |        |        |                                           |       |       |        |    |   |   |   |   |        |                                  |   |
| Ø          | Апелляция             |                                   |      |   | Выгр | узка  | СПИСК  | а де | тей |        |        |                                           |       |       |        |    |   |   |   |   |        |                                  |   |
| ¢          | Получившие путевки    |                                   |      | C | форм | илені | ных на | а см | ену |        |        |                                           |       |       |        |    |   |   |   |   |        |                                  |   |
| <b>↓</b> ₹ | Не прошел по рейтингу |                                   |      |   |      |       |        |      |     |        |        |                                           |       |       |        |    |   |   |   |   |        |                                  |   |
| C          | Отказ подающего       |                                   |      |   |      |       |        |      |     |        |        |                                           |       |       |        |    |   |   |   |   |        |                                  |   |
|            | Оформленные           |                                   |      |   |      |       |        |      |     | В      | ыгру   | зка 1                                     | гранс | фера  | а дето | ей |   |   |   |   |        |                                  |   |
| ŧ          | Управление рейтин ~   |                                   |      |   |      |       |        |      |     | 0      | фори   | млен                                      | ІНЫХ  | на см | лену   |    |   |   |   |   |        |                                  |   |
| _          |                       |                                   |      |   |      |       |        |      |     |        |        |                                           |       |       |        |    |   |   |   |   |        |                                  |   |

Справочники

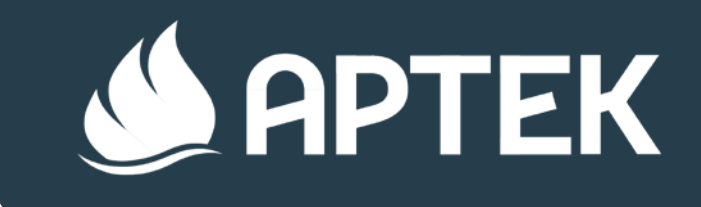

# СПАСИБО ЗА ВНИМАНИЕ

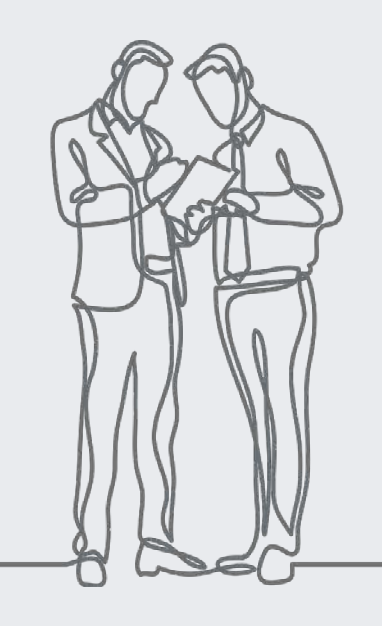